## Руководство для родителей

1. Подключитесь к интернету.

2. В адресной строке наберите: <u>https://sgo.rso23.ru</u>

3. Выберите - «Образовательное учреждение»

4. В открывшемся окне «Вход в систему» выберите г. Краснодар, тип ОУ: «Образовательное учреждение», далее выбираем МБОУ СОШ №35.

5. В строку «Пользователь» впишите выданное Вам имя пользователя.

6. В строку «Пароль» впишите выданный Вам пароль (Вы сможете изменить

пароль в разделе «Персональные настройки») При первом входе в систему программа предложит, чтобы вы сменили пароль. Введите новый пароль, подтвердите его и нажмите на кнопку «Сохранить».

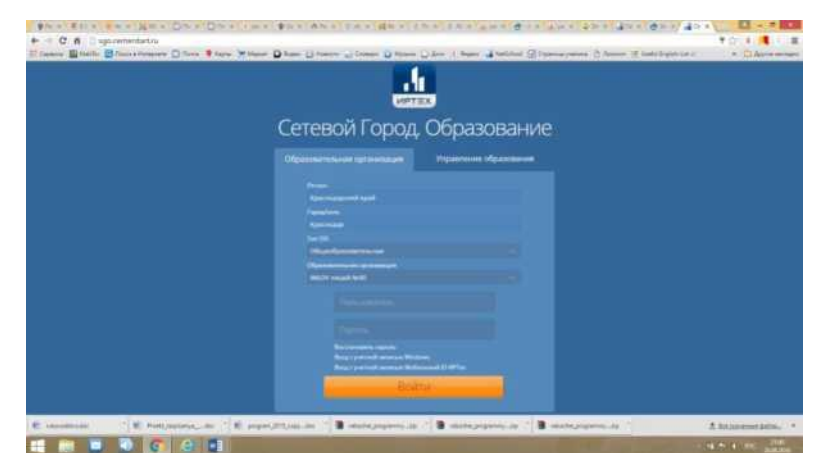

Сразу Вы попадаете на «Доску объявлений»

| Алтория Банка, Образование<br>МБОУ Лицей №90                                                                                                    | 20 векуста 2014 г. В анстене рабован 1 д.<br>Некологи 2015/2014 уница,   🕱 Аланична Андрия Маллинирович   🔿 Вница,                                                                                                    |
|----------------------------------------------------------------------------------------------------|----------------------------------------------------------------------------------------------------|
| terenered Drietta Jonana Pergeni MCRD                                                                                                    |                                                                                                    |
| Доска объявлений                                                                                                    | 120                                                                                                    |
| Lookarnel en                                                                                                    |                                                                                                    |
|                                                                                                    |                                                                                                    |
|                                                                                                    |                                                                                                    |
|                                                                                                    |                                                                                                    |
|                                                                                                    |                                                                                                    |
|                                                                                                    |                                                                                                    |
|                                                                                                    |                                                                                                    |
|                                                                                                    |                                                                                                    |
|                                                                                                    |                                                                                                    |
|                                                                                                    |                                                                                                    |
|                                                                                                    |                                                                                                    |
|                                                                                                    |                                                                                                    |
|                                                                                                    | Germei Fayna, Olyanmessar 14.2010 (M. 2015)<br>Fara yana 2020 (2012) (M. 2016) M. Antonio (M. 2016)                                                                                                    |
| and the second of the second of the second second s | and second or a second second of a second second seco |
|                                                                                                    |                                                                                                    |

Далее вверху Вы можете выбрать нужный раздел: «Расписание», «Отчеты», «Дневник», «Ресурсы».

В разделе «Отчеты» выберите строку «Отчет об успеваемости и посещаемости»

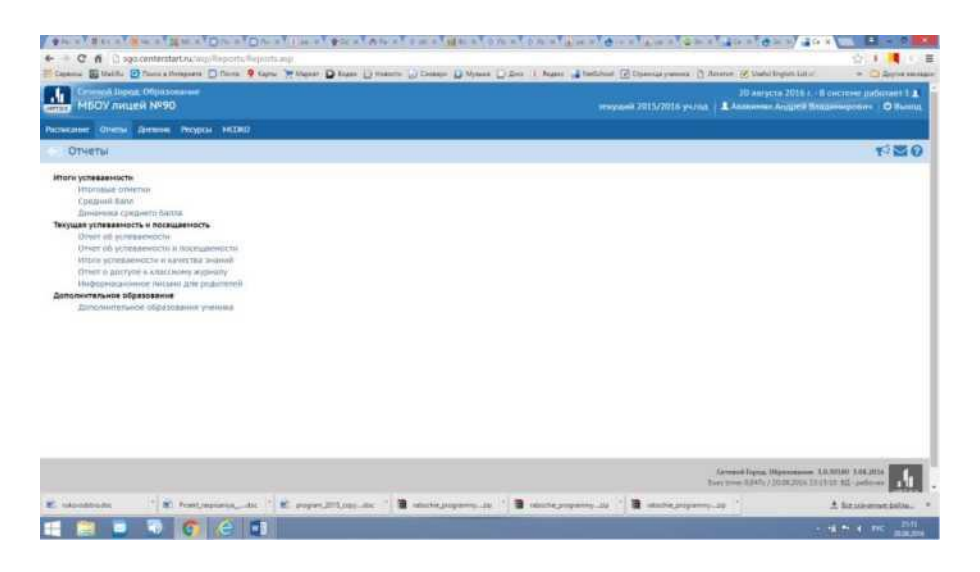

На этой страничке Вы можете выбрать период отчета, нажать на кнопку «Сформировать».

| Attend Tables            | restant Dr. xtDr.                    | an Lines Die a Mile    | all part dim at at     | Stan alamate        | - 4 A (0 X & 2 X X ) 2 X |                                                 |                                            |   |
|--------------------------|--------------------------------------|------------------------|------------------------|---------------------|--------------------------|-------------------------------------------------|--------------------------------------------|---|
| + - C f D 190            | centerstart.riv/wp/Tephints Trouv    | thatentrout eq         |                        |                     |                          |                                                 | 10 I II I                                  | в |
| III Capture III Mathe II | Billions a Merriyana Di Taires 🌳 Kap | w Mittagen Dauer 23 ma | ate 🔐 Conner 🔝 Manie ( | jiles i ban Stellen | Chanalymous () Arona     | Contractinguest and an                          | * 22,229,994 684                           | - |
| МБОУ лице                | en NESO                              |                        |                        |                     |                          | 20 aaryota 2018 C - R o<br>aareen Aragees Desch | entres pullement I a<br>seeptones O Bareau | l |
| Parantanan Coverna       | Антина Репров Мака                   |                        |                        |                     |                          |                                                 |                                            |   |
| Onverse / Onv            | чет об успеваености и п              | осещаености            |                        |                     |                          |                                                 | 1 20                                       |   |
| Personan                 | Address Hankar                       |                        |                        |                     |                          |                                                 |                                            | 1 |
| Keneta.                  | (M)                                  |                        |                        |                     |                          |                                                 |                                            |   |
| Дата начала              | BARELS                               |                        | HE .                   |                     |                          |                                                 |                                            |   |
| Aata salamannt           | 25.05.54                             |                        |                        |                     |                          |                                                 |                                            |   |
|                          |                                      |                        |                        |                     |                          |                                                 |                                            |   |
| 36 Opup Hapmanna         |                                      |                        |                        |                     |                          |                                                 |                                            |   |
|                          |                                      |                        |                        |                     |                          |                                                 |                                            |   |
|                          |                                      |                        |                        |                     |                          |                                                 |                                            |   |
|                          |                                      |                        |                        |                     |                          |                                                 |                                            |   |
|                          |                                      |                        |                        |                     |                          |                                                 |                                            |   |
|                          |                                      |                        |                        |                     |                          |                                                 |                                            |   |
|                          |                                      |                        |                        |                     |                          |                                                 |                                            | _ |
|                          |                                      |                        |                        |                     | Group<br>Base Street     | 1 1.4.4<br>- 5 244 / 25 25 27 14 22 15 -        | 1 A21 pettores                             | 1 |
| 2 Montheoder             | * E Postanana da                     | E seperation de l'     |                        | * B mater           | B 10000.00000.00         |                                                 | A Baranamentation.                         |   |
| 1 📄 🔍                    | S 💽 😂 🖽                              |                        |                        |                     |                          |                                                 | 1 - 4                                      |   |

На Вашем компьютере сформируется отчет. Его можно распечатать на принтере, нажав кнопку **«На печать»**.

В разделе «Дневник» можно проконтролировать выполнение учеником заданий по различным предметам и отметки за выполненное задание.

| Cerete                                     | on Jopens Offic | ESCHARMAN                                       |        |                                                    |                                                                                                    |                                                               |         | 20 adrycts 2016 L. U catres |            |  |
|--------------------------------------------|-----------------|-------------------------------------------------|--------|----------------------------------------------------|----------------------------------------------------------------------------------------------------|---------------------------------------------------------------|---------|-----------------------------|------------|--|
| MBOY JHUEN Nº90                            |                 |                                                 |        |                                                    |                                                                                                    | паушей 2015/2016 учила 🔹 Авличние Андрей Полденирович 🔍 Внира |         |                             |            |  |
| THERE S                                    | -               | IN PROPER MODER                                 |        |                                                    |                                                                                                    |                                                               |         |                             |            |  |
| Дневн                                      | ик (4 четв      | нрты)                                           |        |                                                    |                                                                                                    |                                                               |         |                             | NEO        |  |
|                                            |                 |                                                 |        |                                                    |                                                                                                    |                                                               |         | & Ha neuros 2 Dernos        | m a Evrel  |  |
|                                            |                 | -                                               |        | -                                                  | 1                                                                                                    |                                                               |         | es rancion in a share       | ALC: LOUGH |  |
| ADM/10                                     |                 | (25.0438-01.0538) (83                           |        | 0                                                  | D                                                                                                    |                                                               |         |                             |            |  |
| -manarest                                  |                 | Annormo Histoine                                |        |                                                    |                                                                                                    |                                                               |         |                             |            |  |
|                                            |                 |                                                 |        |                                                    |                                                                                                    |                                                               |         |                             |            |  |
| 3060                                       |                 | II.                                             |        |                                                    |                                                                                                    |                                                               |         |                             |            |  |
| Come eggene                                |                 | Rpdgiver .                                      | Tet 10 |                                                    | These segments                                                                                                    | Bec                                                           | Omietas |                             |            |  |
| 12.04.10, 114                              | Bertjindern     |                                                 | - 30   | η.                                                 | 4-48 VPG835                                                                                                    | 30                                                            | 2       |                             |            |  |
| Droma<br>Dromeckas vyturga                 |                 | 1.14                                            | 4      | 1163,44,07971346,1541,1551.                        | 38                                                                                                    |                                                               |         |                             |            |  |
|                                            |                 |                                                 | ā -    | Бат с косусственными и исторованными претитурыями. | 3.0                                                                                                    |                                                               |         |                             |            |  |
| laiserpie                                  |                 | 1. 3                                            | π.     | 1572,64 sehener9513,033,854                        | 3.6                                                                                                    |                                                               |         |                             |            |  |
| 24.04.04, by pherophenelistics<br>develope |                 | - 14                                            | Α      | Alganise c persenance energies reporters maraiter  | 10                                                                                                    | 3                                                             |         |                             |            |  |
|                                            |                 | 1 9                                             | A      | ctp NG-5.eqt 0.1                                   | 1.0                                                                                                    |                                                               |         |                             |            |  |
| Pp(card) #                                 | Pycenth state   |                                                 |        | a                                                  | тесты                                                                                                    |                                                               |         |                             |            |  |
|                                            | тифорнатика     | righnia w HKT II                                |        | α                                                  | rpccerteurit                                                                                                    |                                                               |         |                             |            |  |
| nicaobea                                   |                 |                                                 | a      | \$12-53, with                                      | 20                                                                                                    |                                                               |         |                             |            |  |
| 22.04.33, Cg. Riecespeierung where         |                 | MAR .                                           |        | A                                                  | полите судателу задания с растанатах выпланить на итральной знатой                                                                                                    | -10                                                           |         |                             |            |  |
|                                            | COMPRESS OF     | ya ya ya wa wa wa wa wa wa wa wa wa wa wa wa wa | 1 3    | ц.                                                 | (Upperson support a lateral state                                                                                                    | -10                                                           |         |                             |            |  |
|                                            | Depetraderon    |                                                 |        | A                                                  | The pupped and a sublicity of plant transmission in the second state                                                                                                    |                                                               | 3       |                             |            |  |
|                                            | reorpadive      |                                                 |        | 4                                                  | \$ 49 YYOK 34                                                                                                    | -38                                                           |         |                             |            |  |
|                                            | Anrecpa         |                                                 |        |                                                    | CUB BURNER BAR DIS                                                                                                    | 10                                                            | 1       |                             |            |  |
|                                            | verse insuition |                                                 | 11. 12 | Ph                                                 | Contraction of the second second | -10                                                           |         |                             |            |  |

Использование информационной системе «Сетевой город. Образование»

поможет следить за результатами обучения Вашего ребенка и поддерживать постоянную связь с педагогами. Искренне надеемся, что использование данной системы будет продуктивным и поможет более эффективно контролировать успеваемость Вашего ребенка.

Будьте внимательны: для завершения работы в АИС «Сетевой город. Образование» <u>никогда не закрывайте окна стандартным способом</u>, а лучше выберите строку **«Выход»**.